## **Enrolling in Direct Deposit**

| 1. | Begin by navigating to the <b>Direct Deposit</b> page by clicking on the "Direct Deposit" tile                                          |
|----|----------------------------------------------------------------------------------------------------|
| 2. | Use the <b>Direct Deposit</b> page to view current direct deposit information or to add a new account.                                  |
| 3. | If you already have a direct deposit account, you will need to verify the existing account information before you can make any updates. |
| 4. | No accounts currently exist for you. You need to add an account.<br>Click the <b>Add Account</b> button.                                |

TJin [-1.7(

10. Use the **Deposit Type** field to specify whether you would like to deposit a fla(t)] TJ EMC /Artifact <</T